## Microsoft Office Outlook 2016 での設定(設定確認)

□ 手順 1

Outlook を起動し、タブの "ファイル" をクリックし、"アカウント設定"リ

スト内の "アカウント設定(A)…" をクリックします。

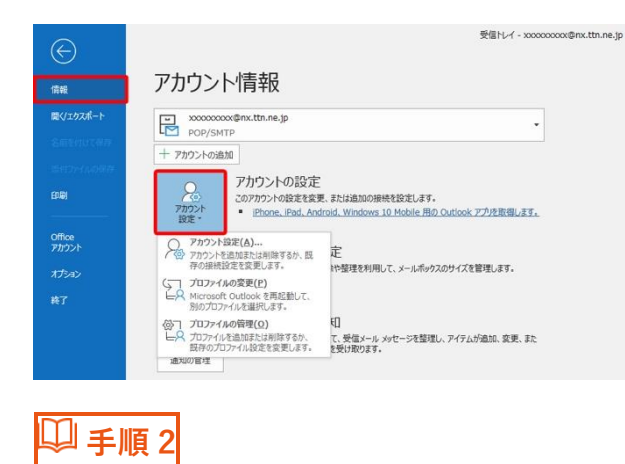

メールタブ内のリストから確認を行うアカウントを選択して"修復(R)…"をク

リックします。

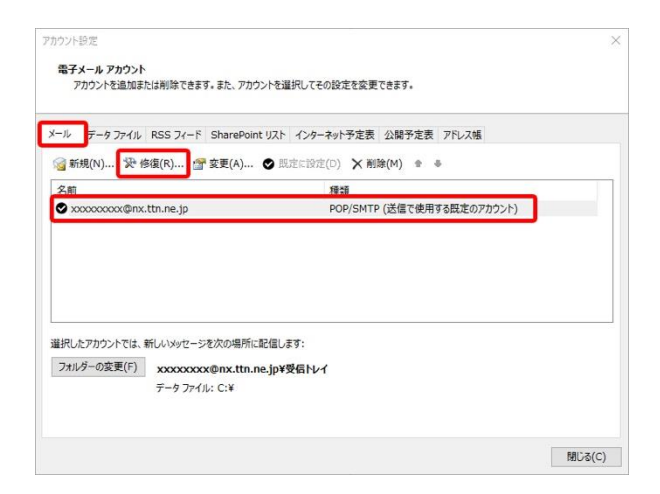

🔱 手順 3

"詳細オプション"から"自分で自分のアカウントを手動で設定"にチェックを入

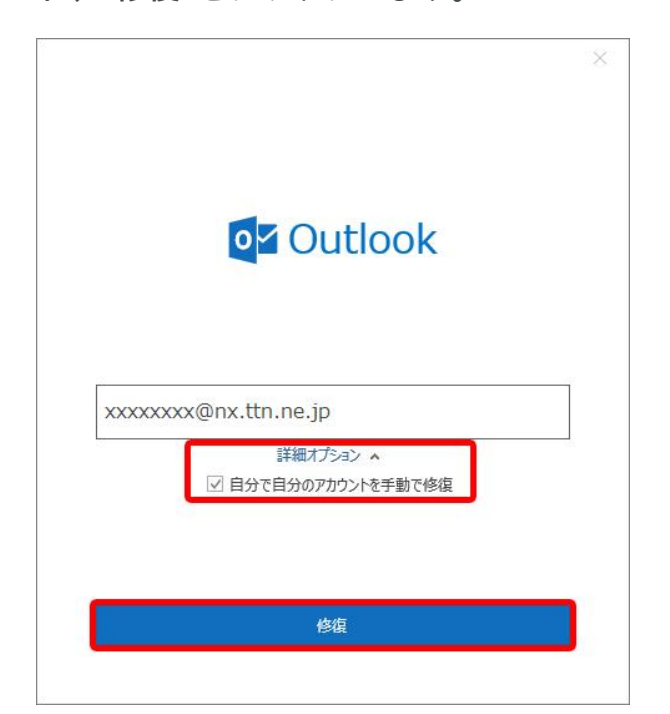

れ、"修復"をクリックします。

🔱 手順 4

電子メールアカウント設定画面です。各項目に入力して設定します。設定を確

認後"修復"をクリックします。

|                                                                                                    | ×                         |  |
|----------------------------------------------------------------------------------------------------|---------------------------|--|
| POP アカウントの設定                                                                                                    |                           |  |
| xxxxxxxx@nx.ttn.ne.jp                                                                                                    |                           |  |
| 受信v-lu A                                                                                                    |                           |  |
| ユーザー名 xxxxxxxのnx ttn ne in                                                                                                    |                           |  |
| /27-F ******                                                                                                    |                           |  |
| マ パフワードを保存する                                                                                                    |                           |  |
| サーバー pop.ttn.ne.ip                                                                                                    | ポート 110                   |  |
|                                                                                                    |                           |  |
| □ このサーバーでは暗号化された接続 (SSL/TLS) が必                                                                                                    | 要<br>**>                  |  |
| 2キュリティで保護されたバスワート認証(SPA) でのログ                                                                                                    | フォンか必要                    |  |
| 送信メール ¥                                                                                                    |                           |  |
|                                                                                                    |                           |  |
|                                                                                                    |                           |  |
|                                                                                                    |                           |  |
|                                                                                                    |                           |  |
| *1-=-                                                                                                    |                           |  |
| 前に戻る                                                                                                    | 修復                        |  |
|                                                                                                    |                           |  |
|                                                                                                    |                           |  |
|                                                                                                    | ×                         |  |
|                                                                                                    |                           |  |
| POPアカリントの設定                                                                                                    |                           |  |
| POP アカウントの設定<br>xxxxxxxxx@nx.ttn.ne.jp                                                                                                    |                           |  |
| POP アカワシアの設定<br>xxxxxxxx@nx.ttn.ne.jp                                                                                                    |                           |  |
| POP アカワントの設た<br>xxxxxxxx@nx.ttn.ne.jp<br>受信メール マ                                                                                                    |                           |  |
| POP アカワクトの設定<br>xxxxxxxxxxx@nx.ttn.ne.jp<br>受信メール マ<br>送信メール マ                                                                                                    | #−► <b>507</b>            |  |
| POP アカワクトの設定<br>xxxxxxxxxxx@nx.ttn.ne.jp<br>受信メール ~<br>送信メール ~<br>サーバー smtp.ttn.ne.jp                                                                                                    | ポート 587                   |  |
| POP アカワクトの設定<br>xxxxxxxxxxx@nx.ttn.ne.jp<br>受信メール マ<br>送信メール ヘ<br>サーバー smtp.ttn.ne.jp<br>暗号化方法 なし マ                                                                                                    | ポート 587                   |  |
| POP アカワシアの設定<br>xxxxxxxxxxx@nx.ttn.ne.jp<br>受信メール ~<br>送信メール ~<br>サーバー smtp.ttn.ne.jp<br>暗号化方法 なし<br>サーバーのタイムアウト                                                                                                    | ボート 587                   |  |
| POP アカワクトの設定<br>xxxxxxxxxxxxxxxxxxxxxxxxxxxxxxxxxxxx                                                                                                    | ポート 587<br>587            |  |
| POP アガリントの設定<br>xxxxxxxxxxxxxxxxxxxxxxxxxxxxxxxxxxxx                                                                                                    | ポート 587<br>ガンが必要          |  |
| POP アガリシトの設定<br>xxxxxxxxxxx@nx.ttn.ne.jp<br>受信メール ×<br>送信メール ×<br>サーバー smtp.ttn.ne.jp<br>暗号化方法 なし ▼<br>サーバーのタイムアウト → 1分<br>2+2リティで保護されたパスワード認証 (SPA) でのロイ<br>ビ 送信 (SMTP) サーバーには認証が必要です<br>⑥ 受信メール サーバーと同じ設定を使用する                                                                                                    | ボート 587<br>ジオンが必要         |  |
| POP アカワクトの設定<br>xxxxxxxxxxxx@nx.ttn.ne.jp<br>受信メール ×<br>送信メール ×<br>サーバー smtp.ttn.ne.jp<br>暗号化方法 なし ▼<br>サーバーのタイムアウト → 1分<br>□ zキュリティで保護されたパスワード認証 (SPA) でのログ<br>図 送信 (SMTP) サーバーには認証が必要です<br>● 受信メール サーバーと同じ設定を使用する<br>○ ユーザー名とパスワードを使用してログオン<br>○ メールを注信する前に受信メール サーバーにログ                                                                                                    | ポート 587<br>7オンが必要         |  |
| PDP アガリントの設定<br>xxxxxxxxxxxxx@nx.ttn.ne.jp<br>受信メール ×<br>送信メール ×<br>サーバー smtp.ttn.ne.jp<br>暗号化方法 なし ▼<br>サーバーのタイムアウト → 1分<br>□ 2キュリティで保護されたパスワード認証 (SPA) でのログ<br>図 送信 (SMTP) サーバーには認証が必要です<br>③ 送信 メール サーバーと同じ設定を使用する<br>○ ユーザー名とパスワードを使用してログオン<br>○ メールを送信する前に受信メール サーバーにログ:                                                                                                    | ポート 587<br>ガンが必要<br>オンする  |  |
| POP アルリントの設定<br>xxxxxxxxxxxxxxxxxxxxxxxxxxxxxxxxxxxx                                                                                                    | ボート 587<br>ガオンが必要<br>オンする |  |
| POP アガリントの設定<br>xxxxxxxxxxxxxxxxxxxxxxxxxxxxxxxxxxxx                                                                                                    | ポート 587<br>ウオンが必要<br>オンする |  |
| POP アルリントの設定<br>xxxxxxx@nx.ttn.ne.jp<br>受信メール ×<br>送信メール ×<br>サーバー smtp.ttn.ne.jp<br>暗号化方法 なし ▼<br>サーバーのタイムアウト → 1分<br>□ zキュリティで保護されたパスワード認証 (SPA) でのロパ<br>ビ 送信 (SMTP) サーバーには認証が必要です<br>● 受信メール サーバーと同じ設定を使用する<br>□ ユーザー名とパスワードを使用してログオン<br>○ メールを送信する前に受信メール サーバーにログ:                                                                                                    | ボート 587<br>ジオンが必要<br>オンする |  |
| POP アルリントの設定<br>xxxxxxxxxx(@nx.ttn.ne.jp<br>受信メール ×<br>送信メール ×<br>サーバー smtp.ttn.ne.jp<br>暗号化方法 なし ▼<br>サーバーのタイムアウト → 1分<br>□ zキュリティで保護されたパスワード認証 (SPA) でのロパ<br>□ zキュリティで保護されたパスワード認証 (SPA) でのロパ<br>□ Zキュリティで保護されたパスワード認証 (SPA) でのロパ<br>□ zキュリティで保護されたパスワード認証 (SPA) でのロパ<br>□ zキュリティで保護されたパスワード認証 (SPA) でのロパ<br>□ オーバーのタイムアウト → 1分<br>□ zキュリティで保護されたパスワード認証 (SPA) でのロパ<br>□ メールを送信する前に受信メール サーバーにログ:<br>前に戻る | ボート 587<br>ガインが必要<br>オンする |  |
| POP アガリントの設定<br>xxxxxxxxxxxx@nx.ttn.ne.jp<br>受信メール ×<br>送信メール ×<br>サーバー smtp.ttn.ne.jp<br>暗号化方法 なし ▼<br>サーバーのタイムアウト → 1分<br>□ 2キュリティで保護されたパスワード認証 (SPA) でのログ<br>ご 送信 (SMTP) サーバーには認証が必要です<br>② 送信 (SMTP) サーバーには認証が必要です<br>③ 送信メール サーバーと同じ設定を使用する<br>○ ユーザー名とパスワードを使用してログオン<br>○ メールを送信する前に受信メール サーバーにログ;<br>前に戻る                                                                                            | ボート 587<br>ガインが必要<br>オンする |  |

| 受信メール           |                            |
|-----------------|----------------------------|
| ユーザー名           | 電子メールアドレスを入力               |
| パスワード           | メールパスワードを入力                |
| サーバー            | 受信用サーバーを入力「pop.ttn.ne.jp」  |
| ポート             | 「110」を入力                   |
| このサーバー…         | チェックを外す                    |
| セキュリティ・・・       | チェックを外す                    |
| 送信メール           |                            |
| サーバー            | 送信用サーバーを入力「smtp.ttn.ne.jp」 |
| ポート             | 「587」を入力                   |
| 暗号化方法           | なし                         |
| セキュリティで…        | チェックを外す                    |
| 送信(SMTP)サーバーには… | チェックを入れる                   |
| 受信メールサーバーと同じ設定… | チェックを入れる                   |

🔱 手順 5

正常に修復されたら、"完了"をクリックして終了です。

| Outlook       |                 |  |
|---------------|-----------------|--|
| アカウントが正常に修復され | ほした             |  |
|               |                 |  |
|               |                 |  |
|               |                 |  |
|               |                 |  |
|               |                 |  |
|               |                 |  |
|               |                 |  |
|               |                 |  |
|               | <del>л</del> .] |  |